# AIDE A LA SAISIE « DEMANDE DE LOGEMENT CROUS »

A faire chaque année, qu'il s'agisse d'une première demande ou que vous soyez déjà logé dans une résidence universitaire.

Pour vous permettre de faire une demande de logement en résidence universitaire, vous devez dans un premier temps créer un identifiant.

Vous disposerez ainsi d'un accès à tous les services en ligne de la vie étudiante *(logement, caution locative solidaire, jobs étudiants...)*.

## I. Création de votre identifiant

Connectez-vous sur messervices.etudiant.gouv.fr, et cliquer sur «Demande DSE».

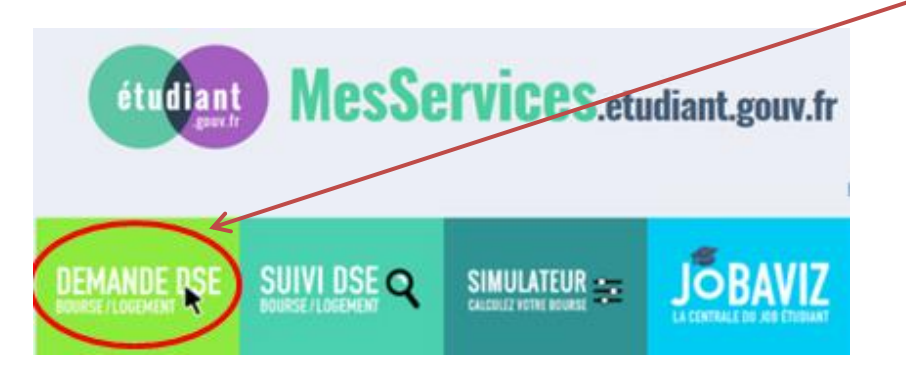

### Remplissez le formulaire d'inscription

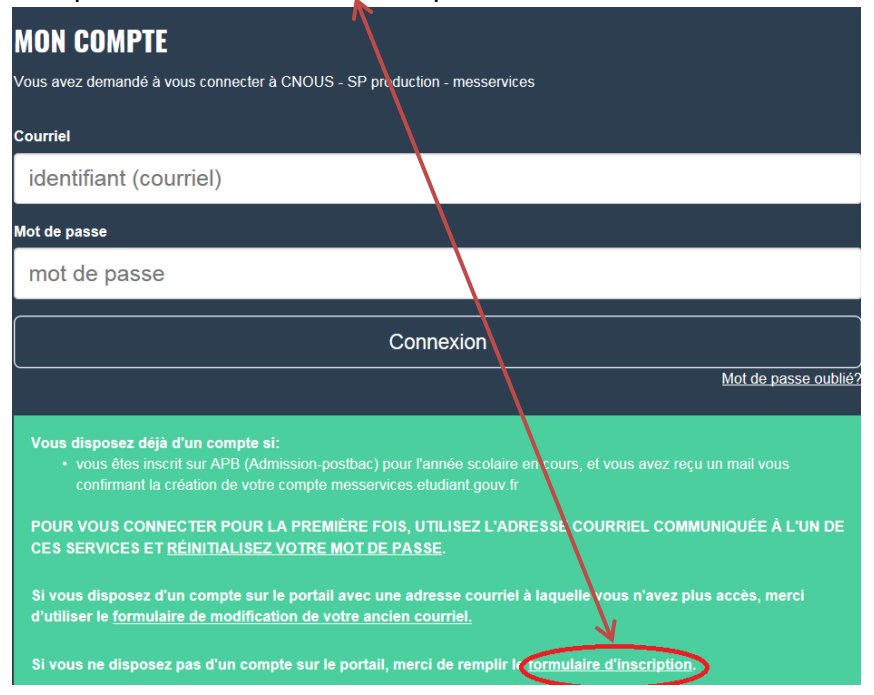

Afin de garantir l'authenticité de l'adresse électronique que vous venez de renseigner, vous allez recevoir un code de vérification qui est à reporter dans le formulaire d'inscription.

| •                                                                      | 7 |
|------------------------------------------------------------------------|---|
| CRÉATION D'UN NOUVEAU PROFIL - ÉTAPE 2                                 |   |
|                                                                        |   |
| Vérification adresse courriel                                          |   |
| Un code de vérification de votre adresse vous a été envoyé par cournel |   |
| Adresse courriel *                                                     |   |
| xxx.xx@xx.xx                                                           |   |
| Code de vérification *                                                 |   |

Remplissez la suite du questionnaire en suivant attentivement les instructions données à l'écran (adresse, nationalité, établissement fréquenté, taille et format des fichiers à joindre) puis cliquez sur envoyer.

| <ul> <li>Situation étudi</li> </ul>                                                        | ante                                                                                                    |
|--------------------------------------------------------------------------------------------|----------------------------------------------------------------------------------------------------|
| Cette inscription v                                                                        | a être vérifiée. Si vos justificatifs ne sont pas valides, votre compte sera bloqué.                                                                                                    |
| ièce justificative (                                                                       | d'identité * (Format PDF, JPG, PNG, 16 MB maximum) Parcourir                                                                                                    |
| Ce justificatif doit<br>carte d'identité, vo                                               | obligatoirement être à votre nom, avec photo. Ce justificatif peut être soit votre<br>ptre passeport, votre permis de conduire.                                                                                                    |
| èce justificative (                                                                        | etudiante * (Format PDF, JPG, PNG, 16 MB maximum) Parcourir                                                                                                    |
| Vous devez nous                                                                            | fournir un justificatif de votre inscription dans l'enseignement supérieur français                                                                                                    |
| sur l'année en col                                                                         | urs ou à venir.                                                                                                    |
| sur l'année en cou<br>Si vous ne disposez<br>vous êtes en cours o<br>l'année universitaire | urs ou à venir.<br>pas de ce justificatif, une attestation sur l'honneur, datée et signée, pour nous signaler que<br>l'inscription dans l'établissement de votre choix, pour la formation que vous souhaitez et pour<br>en cours ou à venir, est aussi acceptée. |

| La fenêtre c        | i-dessous apparait :                                                            |
|---------------------|---------------------------------------------------------------------------------|
| étudiant<br>gouy.tr | MesServices                                                                     |
| Votre com           | pte a été créé. Yous allez recevoir un mail afin de définir votre mot de passe. |

Cliquez sur le lien que vous venez de recevoir dans votre boite mail pour définir votre mot de passe, puis cliquez sur enregistrer.

Conservez précieusement votre mot de passe.

## II. Demande de logement

Vous pouvez maintenant procéder à votre demande de logement en cliquant sur le bouton connexion.

| Suivez-nous 🕧 📀 etudiant.gouv.fr        | Inscription Connexio |
|-----------------------------------------|----------------------|
| étudiant<br>etudiant, etudiant, gouv fr |                      |

À partir de cette étape, pour que votre dossier soit validé, il est important d'aller jusqu'au dernier écran. En cas de déconnexion, il vous faudra reprendre l'ensemble de la saisie depuis le début.

Connectez-vous avec votre identifiant (email) et le mot de passe que vous venez de créer.

L'écran suivant apparait

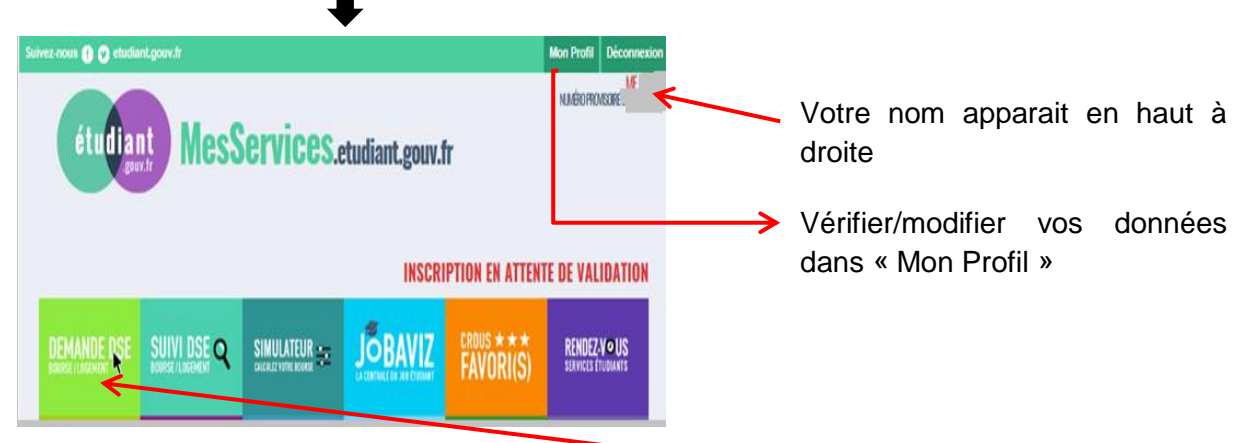

Pour faire votre demande de logement, cliquez sur « Demande DSE »

## L'écran suivant apparait

| 152                                                                  | Dossier social Étudiant                                                                                                    |
|----------------------------------------------------------------------|----------------------------------------------------------------------------------------------------|
| Elbert - Égalut - Francelut<br>République Française<br>MINISTÈRE     | Constitution du dossier social étudiant                                                                                                    |
| DE L'ÉDUCATION<br>NATIONALE, DE<br>L'ENSEIGNEMENT<br>SUPÉRIEUR ET DE | <ul> <li>de logement en résidence universitaire. Pour saisir votre dossier, vous devez être en possession de :</li> <li>l'avis fiscal 2016 concernant les revenus percus en 2015 par votre famille (2016 en Nouvelle-</li> </ul> |
| LA RECHERCHE                                                         | <ul> <li>Calédonie).</li> <li>D'une carte bancaire pour régler les frais de dossier par paiement électronique.</li> </ul>                                                                                                    |
|                                                                      | Dossier spécifique Bourse Formations sanitaires et sociales région Normandie rentrée février 2017 -<br>1ere demande ou renouvellement : cochez cette case.                                                                       |
| les Crous                                                            | Commencer la saisie de votre dossier social étudiant                                                                                                    |
|                                                                      | haut de page                                                                                                    |
|                                                                      |                                                                                                    |
|                                                                      |                                                                                                    |

Cliquer sur « Commencer la saisie »

L'écran suivant apparait 📕

#### **Dossier social Etudiant** Saisie du dossier social étudiant p. 3/11 Cochez la case Scolarité actuelle correspondant à votre Indiquez ci-dessous votre situation actuelle : Vous êtes scolarisé dans un établissement relevant du ministère de l'Education Nationale ou du ministère de l'Enseignement supérieur et de la Recherche. Sélectionnez l'académie de votre lieu d'étude actuel : [-- Sélection -- V] situation scolaire, Vous êtes scolarisé dans un établissement relevant d'un autre ministère que celui de l'Education Nationale ou du ministère de l'Enseignement supérieur et de la Recherche (Culture, Agriculture, etc.) si celle-ci correspond au premier cas, préciser votre Vous êtes scolarisé à l'étranger. académie d'inscription en Vous n'êtes pas scolarisé. 2016/2017, Envoyer Annuler > puis cliquer sur envoyer.

Préciser le lieu de vos études, puis cliquer sur envoyer

|                                                                                                   | Dossier social Etudiant                                                                                                    |
|---------------------------------------------------------------------------------------------------|----------------------------------------------------------------------------------------------------|
| Elberd - Egalad - Francesid<br>République Française                                               | Saisie du dossier social étudiant p. 4b/11                                                                                                |
| MINISTÈRE<br>DE L'ÉDUCATION<br>NATIONALE, DE<br>L'ENSEIGNEMENT<br>SUPÈRIEUR ET DE<br>LA RECHERCHE | Localisation<br>Vous souhaitez déposer un DSE :<br>- pour l'année universitaire 2017 en Nouvelle-Calédonie.                               |
| les Crous                                                                                         | - pour l'année universitaire 2017 - 2018 en France métropolitaine, départements<br>d'outre-mer ou Polynésie française.<br>Envoyer Annuler |
|                                                                                                   | haut de page                                                                                                    |

Formulez votre 1<sup>er</sup> vœu en cliquant sur l'académie où vous souhaitez vous inscrire en 2017/2018 et où vous souhaitez demander un logement.■

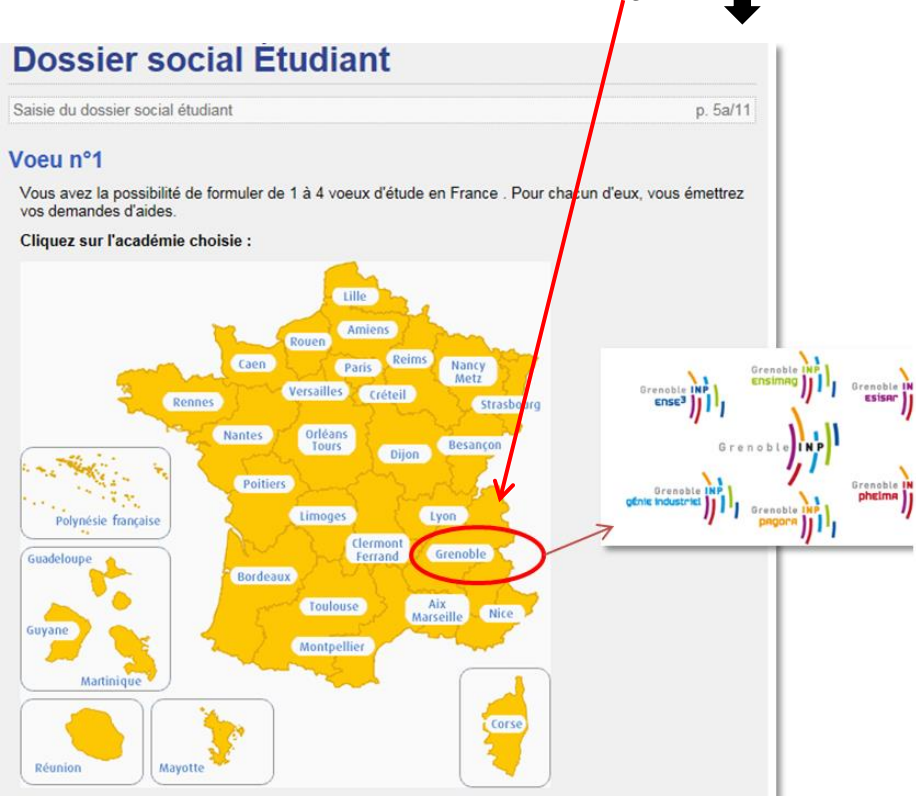

Sélectionnez la formation envisagée pour l'année universitaire 2017/2018, ainsi que l'année d'étude dans le cursus et cliquez sur « envoyer ».

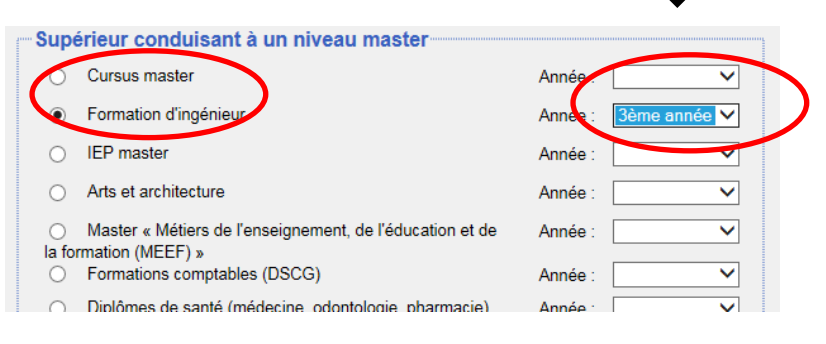

Cliquer sur le nom de l'école choisie

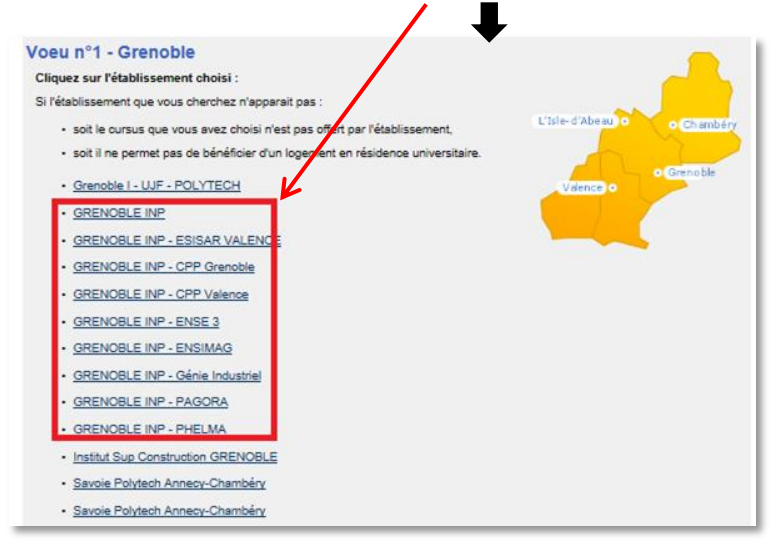

## Choisissez la résidence et le type de logement (chambre traditionnelle, rénovée, T1....)

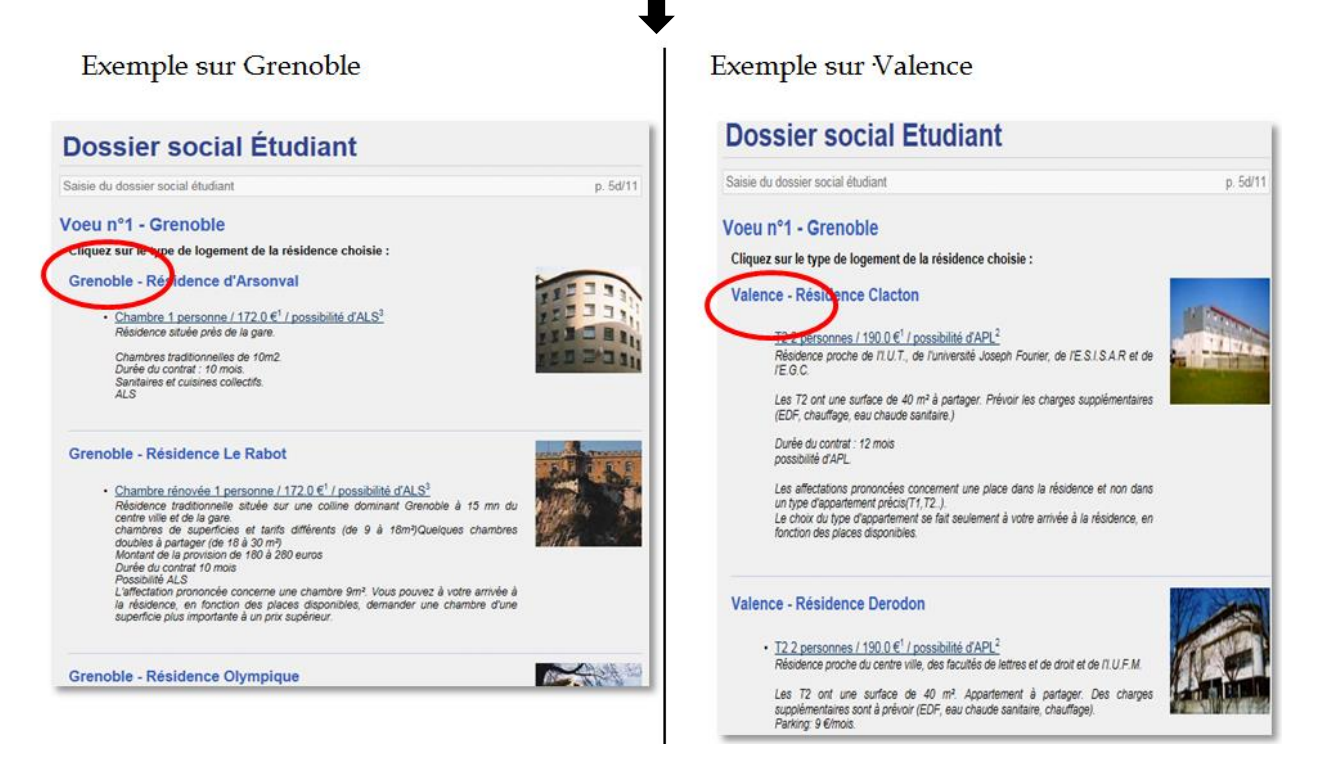

Vous avez la possibilité de faire 3 autres vœux.

- Si vous souhaitez mettre une option sur plusieurs logements cliquer sur « faire un autre vœu ».

La procédure redémarre à l'étape : « sélectionner la formation envisagée pour l'année universitaire 2017/2018, ainsi que l'année d'entrée dans le cursus et cliquez sur « envoyer ». (milieu de la page 5)

Le récapitulatif des vœux apparait.

| Doss         | ie   | r socia          | al Étu | udiant                           |                          |                                                   | Doss         | ie    | r <mark>soci</mark> a | l Éti  | ıdia                        |
|--------------|------|------------------|--------|----------------------------------|--------------------------|---------------------------------------------------|--------------|-------|-----------------------|--------|-----------------------------|
| Saisie du do | ssie | r social étudiar | nt     |                                  |                          | p. 6/11                                           | Saisie du do | ssier | social étudiant       | t      |                             |
| Récapitu     | Ilat | if des vo        | eux    |                                  |                          |                                                   | Récapite     | ılat  | if des voe            | ux     |                             |
| Action       | N    | Académie         | Bourse | Cursus                           | Etablissement            | Logement                                          | Action       | N°    | Académie              | Bourse | Cur                         |
| modifier     | 1    | Grenoble         | Non    | LMD :<br>Ingénieur<br>1ère année | GRENOBLE INP -<br>ENSE 3 | Chambre à Grenoble -<br>Résidence d'Arsonval      | modifier     | 1     | Grenoble              | Non    | LMD :<br>Ingénie<br>1ère ar |
| modifier     | 2    | Grenoble         | Non    | LMD :<br>Ingénieur<br>1ère année | GRENOBLE INP -<br>ENSE 3 | Chambre à La Tronche<br>- Résidence La<br>Tronche | modifier     | 2     | Grenoble              | Non    | LMD :<br>Ingénie<br>1ère ar |
|              |      | -                |        | Toro di ilio                     |                          |                                                   | Faire u      | n aut | re voeu               |        |                             |

| écapitu                 | Iat | if des voeu | IX    |                                  |                                  |                                            |
|-------------------------|-----|-------------|-------|----------------------------------|----------------------------------|--------------------------------------------|
| Action                  | N°  | Académie B  | ourse | Cursus                           | Etablissement                    | Logement                                   |
| Vinodifier<br>Supprimer | 1   | Grenoble    | Non   | LMD :<br>Ingénieur<br>1ère année | GRENOBLE INP -<br>ESISAR VALENCE | T2 à Valence -<br>Résidence Clacton        |
| ∑modifier<br>Supprimer  | 2   | Grenoble    | Non   | LMD :<br>Ingénieur<br>1ère année | GRENOBLE INP -<br>ESISAR VALENCE | T1 à Valence -<br>Résidence Les<br>Moulins |

- Si non clôturer la liste des vœux.

| Dossi                     | e      | r <mark>social</mark> | Étuc              | diant                         | •                        |                                                   |
|---------------------------|--------|-----------------------|-------------------|-------------------------------|--------------------------|---------------------------------------------------|
| Saisie du dos             | ssier  | social étudiant       |                   |                               |                          | p. 6/11                                           |
| Récapitu                  | lat    | if des voeux          | c                 |                               |                          |                                                   |
| Action                    | N°     | Académie Bo           | ourse             | Cursus                        | Etablissement            | Logement                                          |
| Modifier<br>X supprimer   | 1      | Grenoble No           | lon In<br>1é      | MD :<br>ngénieur<br>ère année | GRENOBLE INP -<br>ENSE 3 | Chambre à Grenoble -<br>Résidence d'Arsonval      |
| ⊠rnodifier<br>X supprimer | 2      | Grenoble No           | Li<br>on In<br>1é | MD :<br>ngénieur<br>ère année | GRENOBLE INP -<br>ENSE 3 | Chambre à La Tronche<br>- Résidence La<br>Tronche |
| > Faire un                | r la l | iste des voeux        |                   |                               |                          | haut de page                                      |

Votre état civil apparait. Saisissez le code IBAN de votre compte bancaire et l'adresse de vos parents si elle n'est pas déjà remplie.

| Dossier social Étudi                                        | ant                                                |
|-------------------------------------------------------------|----------------------------------------------------|
| Saisie du dossier social étudiant                           | р                                                  |
| Etat civil et coordonnées                                   |                                                    |
| -Etat civil                                                 |                                                    |
| Titre de civilité                                           |                                                    |
| Nom                                                         |                                                    |
| Prénom                                                      |                                                    |
| Date de naissance                                           |                                                    |
| Situation familiale                                         |                                                    |
| Téléphone                                                   |                                                    |
| Courriel                                                    |                                                    |
| de façon permanente.                                        | que cette adresse électronique soit opérationnelle |
| Code IBAN                                                   |                                                    |
|                                                             |                                                    |
| <ul> <li>Je certifie être titulaire du compte ba</li> </ul> | ancaire français désigné par ces identifiants.     |
| Adresse du domicile familial de l                           | 'étudiant                                          |
| Les champs obligatoires sont indiqués pa                    | r le caractère *                                   |
| Adresse *<br>(Ex : 23 Rue/Av /Blvd Gambetta)                |                                                    |
| Complément d'adresse<br>(Batiment, Escalier)                |                                                    |
| Code Postal *                                               |                                                    |
| Localité *                                                  |                                                    |

Il vous est alors demandé de régler les frais de dossier.

Cocher la case correspondant à votre choix de paiement, puis validez.

| p. 10/11 |
|----------|
| <b>~</b> |
| 0        |
|          |

Si vous avez choisi le paiement par carte bancaire (conseillé), l'écran suivant apparait. Suivez les instructions de paiement :

|                                         |                                                                                                 |                                             |                |                 |               | C               |
|-----------------------------------------|-------------------------------------------------------------------------------------------------|---------------------------------------------|----------------|-----------------|---------------|-----------------|
| INFORM                                  | ATIONS SUR L                                                                                    | A TRANSA                                    | CTION          |                 |               | Vis             |
| Identifiant d                           | u commerçant :                                                                                  |                                             |                |                 |               |                 |
| Numéro de                               | transaction :                                                                                   |                                             |                |                 |               |                 |
| rvumero de                              | commande :                                                                                      |                                             |                |                 |               |                 |
| Montant : 6                             | 5,00 EUR                                                                                        |                                             |                |                 |               |                 |
|                                         |                                                                                                 |                                             |                |                 |               |                 |
|                                         |                                                                                                 |                                             |                |                 |               |                 |
| PAIEME                                  | TRECUPICE                                                                                       |                                             |                |                 |               |                 |
| PAIEME                                  | NT SÉCURISÉ                                                                                     |                                             |                |                 |               |                 |
| PAIEMEI                                 | NT SÉCURISÉ<br>e ce site de parement<br>e votre achat en toute                                  | préfixée par htt<br>tranquilité.            | indique qui    | vous êtes sur   | un site sécun | isë et que vous |
| PAIEMEI<br>L'adresse de<br>pouvez régle | NT SÉCURISÉ<br>e ce site de parement<br>er votre achat en toute                                 | préfixée par htt;<br>tranquilité,           | is indique qu  | vous êtes sur   | un site sécun | isë et que vous |
| PAIEME<br>L'adresse de<br>pouvez régle  | NT SÉCURISÉ<br>e ce site de parement<br>in votre achat en toute<br>Numéro de ca                 | préfixée par htt<br>tranquilité.<br>rite :  | indique qui    | e vous êtes sur | un site sécun | isë et que vous |
| PAIEME<br>L'adresse de<br>pouvez régle  | NT SÉCURISÉ<br>e ce site de parement<br>ri votre achat en toute<br>Numéro de ca                 | préfixée par htt;<br>tranquilité.<br>rte :  | is indique qui | vous étes sur   | un site sécun | isë et que vous |
| PAIEME<br>L'adresse de<br>pouvez régle  | NT SÉCURISÉ<br>e ce site de paiement<br>n votre achat en toute<br>Numéro de ca                  | préfixée par htt;<br>tranquillité<br>rte :  | indique qui    | vous ētes sur   | un site sécun | isë et que vous |
| PAIEME!<br>L'adresse de<br>pouvez régle | NT SÉCURISÉ<br>o ce site de parement<br>in votre achat en toute<br>Numéro de ca                 | préfixée par htt;<br>tranquilité,<br>inte : | indique qui    | vous étes sur   | un site sécun | isë et que vous |
| PAIEME<br>L'adresse de<br>pouvez régle  | NT SÉCURISÉ<br>e ce site de parement<br>er votre achat en toute<br>Numéro de ca<br>Etoire fin : | préfixée par htt;<br>tranquillté.<br>rte :  | is indique que | vous êtes sur   | un site sécun | isé el que vous |

Le paiement effectué, la page suivante apparait : \_

|                                                                                                   | ₩                                                                                                    |                                           |
|---------------------------------------------------------------------------------------------------|----------------------------------------------------------------------------------------------------|-------------------------------------------|
|                                                                                                   | Dossier social Étudiant                                                                                                    |                                           |
| Liberté · Égalué · Fraternité<br>RÉPUBLIQUE FRANÇAISE                                             | Saisie du dossier social étudiant                                                                                                    | p. 11/11                                  |
| MINISTÈRE<br>DE L'EDUCATION<br>NATIONALE, DE<br>L'ENSEIGNEMENT<br>SUPÉRIEUR ET DE<br>LA RECHERCHE | paiement des frais de gestion non effectué :                                                                                                    |                                           |
|                                                                                                   | Notez et conservez                                                                                                    |                                           |
| les Crous                                                                                         | Votre numéro INE :<br>Ce numéro INE sera à rappeler dans toute correspondance.                                                                                                    | Cet encadré apparait si :                 |
|                                                                                                   |                                                                                                    | - le paiement par carte bancaire a échoué |
|                                                                                                   | 1415D00039D                                                                                                    | - vous avez coché le paiement par chèque  |
|                                                                                                   | Votre dossier social étudiant, au format PDF, vous sera envoyé sous 48 heures par courriel à l'adresse<br>électronique que vous avez renseignée.                                                                                                    |                                           |
|                                                                                                   | <ul> <li>Vous devrez l'imprimer et :</li> <li>1. Vérifier les informations que vous avez saisies, dater et signer ;</li> <li>2. Joindre les pièces justificatives dont la liste figure sur le dossier ;</li> <li>3. Expédier l'ensemble selon les modalités indiquées dans les notices qui vous seront jointes avec l'envoi de votre dossier.</li> </ul> Attention : il est de votre intérêt de retourner au plus vite votre dossier (un délai maximum de huit jours semble raisonnable). Tout dossier tardif et/ou incomplet entraine un retard dans l'attribution de la bourse et/ou d'un logement. |                                           |
|                                                                                                   |                                                                                                    |                                           |
|                                                                                                   |                                                                                                    |                                           |
|                                                                                                   |                                                                                                    |                                           |
|                                                                                                   |                                                                                                    |                                           |
|                                                                                                   |                                                                                                    |                                           |
|                                                                                                   | Merci pour votre diligence.                                                                                                    |                                           |
|                                                                                                   | Votre saisie est terminée, cliquez sur le bouton "Enregistrer".                                                                                                    |                                           |
|                                                                                                   | Enregistrer                                                                                                    |                                           |

Une fois votre dossier enregistré, vous recevez dans votre boite mail, sous 48 heures :

1. la confirmation de la création de votre Dossier Social Etudiant

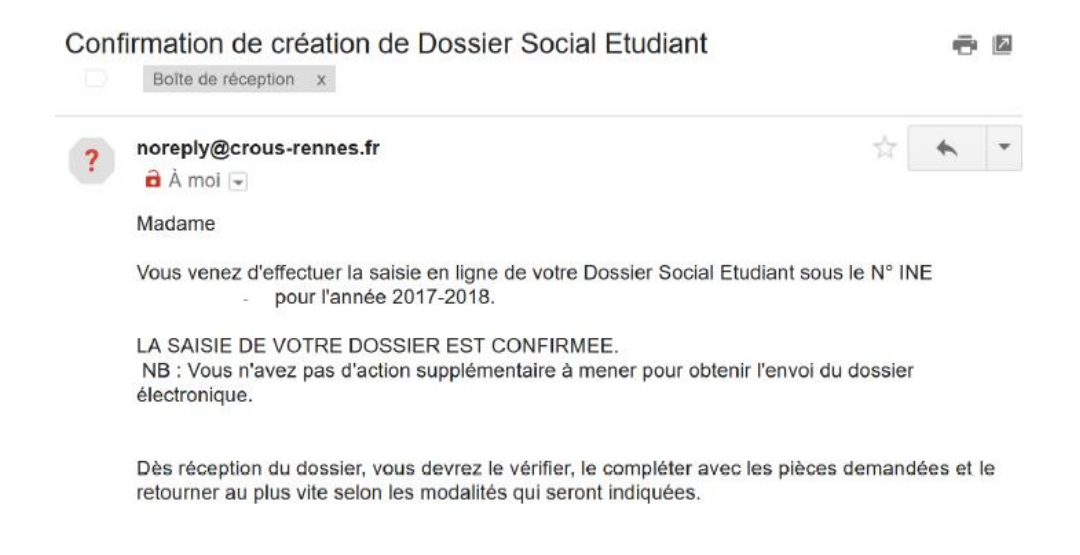

## 2. votre dossier social étudiant au format PDF.

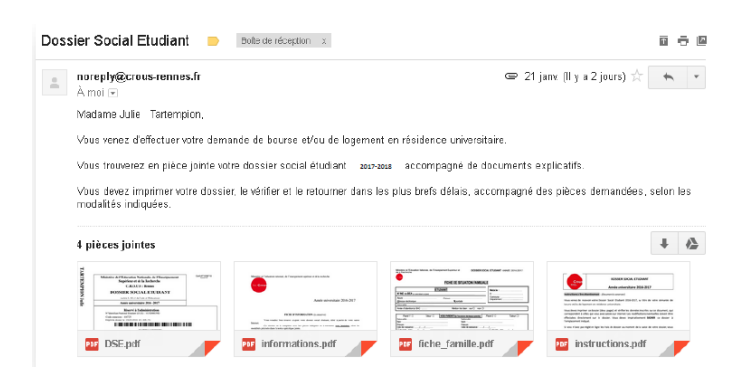

Vous devez imprimer ce dossier, vérifier l'exactitude des renseignements fournis et si besoin les modifier ou les compléter.

Ce dossier est à retourner **signé**, **sous les 8 jours**, accompagné des pièces justificatives demandées à :

## CENTRE DE NUMERISATION CROUS GRENOBLE ALPES TSA 34 011 59 901 LILLE CEDEX 9

### III. Demande de logement adapté

Constituer votre dossier social étudiant (DSE).

Remplir le formulaire de demande de logement adapté (http://www.crousgrenoble.fr/demanderunlogement/etudiant-mobilite-reduite/)

Prendre contact avec l'assistante sociale du service accueil handicap de la Communauté Université Grenoble Alpes au 04 56 52 88 33.

## IV. Études de votre dossier

Le Crous envoie, fin juin, une notification par e-mail, indiquant la décision **d'attribution conditionnelle** ou de rejet de votre demande de logement. La décision émise par le Crous est aussi consultable à partir de votre compte sur <u>messervices.etudiant.gouv.fr.</u> Pour que l'admission en résidence **soit définitive**, vous devez **verser une provision** (d'un montant égal à un mois de loyer) à la date indiquée dans le courriel.

Pour toute question, composer le 0810 064 069

Munissez-vous de et votre numéro d'INE.